# MARCHE À SUIVRE - RÉSERVATIONS ABONNÉS SAISON 2020-2021

## 1) Aller sur www.pavillon-adc.ch/billetterie/achat-abonnes/

2) choisir un spectacle dans la liste des événements, cliquez sur ABONNÉS ET ACHAT.

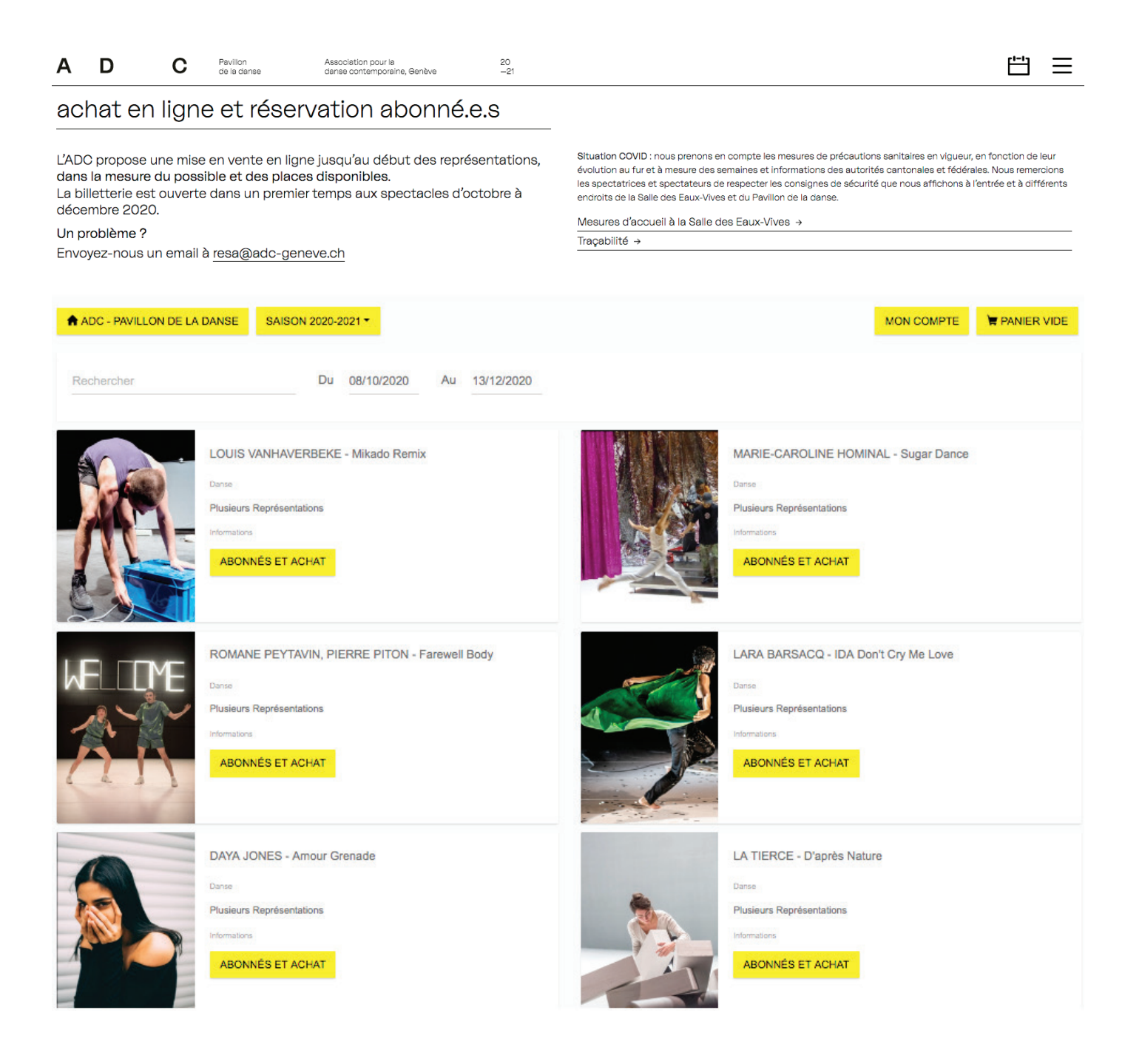

3) Sélectionner la date pour laquelle vous souhaitez réserver une place.

| ADC - PAVILLON DE LA           | DANSE SAISON 2020-2021 -                                                                      | м             | ON COMPTE | PANIER VIDE  |
|--------------------------------|-----------------------------------------------------------------------------------------------|---------------|-----------|--------------|
| ←Retour                        |                                                                                               |               |           |              |
|                                | LOUIS VANHAVERBEKE - Mikado Remix Danse 08/10/2020 - 11/10/2020 INFORMATIONS CHOISIR UNE DATE |               |           |              |
| DATE                           | LIEUX                                                                                         | DISPONIBILITÉ |           |              |
| jeudi 08 oct. 2020<br>20:00    | ADC - salle des Eaux-Vives<br>ADC - salle des Eaux-Vives - 82 Rue des Eaux-Vives 1207 Genève  | Disponible    | ABONN     | IÉS ET ACHAT |
| vendredi 09 oct. 2020<br>20:00 | ADC - salle des Eaux-Vives<br>ADC - salle des Eaux-Vives - 82 Rue des Eaux-Vives 1207 Genève  | Disponible    | ABONN     | IÉS ET ACHAT |
| samedi 10 oct. 2020<br>19:00   | ADC - salle des Eaux-Vives<br>ADC - salle des Eaux-Vives - 82 Rue des Eaux-Vives 1207 Genève  | Disponible    | ABONN     | IÉS ET ACHAT |

4) Indiquer le nombre de place dans le tarif **Abonnés ADC** (1 à 2 places max pour abonnement duo) et dans les autres tarifs si vous souhaitez acheter des places, pluis cliquer sur **AJOUTER AU PANIER**.

| Pour les détenteurs d'un abonnement Mélèze et/ou Sapin   | 42.00 Gratuit | - | 1 | + |
|----------------------------------------------------------|---------------|---|---|---|
| Plein tarif                                              | 25            | - | 0 | + |
| Réduit : Passedanse, Côté Courrier, Théâtres parten      | aires* 20     | - | 0 | + |
| Mini (AVS - AI - Chômeur - Passedanse réduit - Appr      | entis) 15     | - | 0 | + |
| Jeunes (étudiants, moins de 20 ans)                      | 15            | - | 0 | + |
| Carte 20ans/20frs                                        | 10            | - | 0 | + |
| Carte PRO adc<br>Pour les détenteurs de la Carte PRO ADC | 8             | - | 0 | + |

5) Remplir le formulaire « mesure de protection contre la Covid ». Il vous sera demandé lors de l'accès à la billetterie de compléter un formulaire par billet avant la validation de votre panier. Il devra être renseigné par le(s) Nom(s), Prénom(s) et Numéro(s) de téléphone de chaque bénéficiaire des billets.

Nous attirons votre attention sur le fait que, dans le cadre des mesures sanitaires préconisées par le Conseil Fédéral, nous nous permettrons de conserver vos coordonnées durant 14 jours. Vos données seront ensuite détruites et ne seront pas utilisées à d'autres fins.

|  | Veuillez | remplir | le | formulaire | de | chaque | billet |
|--|----------|---------|----|------------|----|--------|--------|
|--|----------|---------|----|------------|----|--------|--------|

×

| Mesure de protection contre le COVID : merci de bien vouloir renseigner ces informations pour chacun des beneficiaires des billets () |  |  |  |  |  |
|----------------------------------------------------------------------------------------------------|--|--|--|--|--|
| Formulaire de traçage (COVID) 1 V<br>Abonnés ADC                                                                                      |  |  |  |  |  |
| Nom *                                                                                                    |  |  |  |  |  |
| Prénom *                                                                                                    |  |  |  |  |  |
| Téléphone *                                                                                                    |  |  |  |  |  |
| Code Postal *                                                                                                    |  |  |  |  |  |
|                                                                                                    |  |  |  |  |  |

ENREGISTRER ET CONTINUER MES ACHATS permet de réserver pour d'autres spectacles.
 ENREGISTRER ET VOIR MON PANIER permet de choisir l'obtention des billets.

ENREGISTRER ET VOIR MON PANIER

ENREGISTRER ET CONTINUER MES ACHATS

### ENREGISTRER ET VOIR MON PANIER permet de choisir l'obtention des billets :

- envoi par la poste (frais générés par Infomaniak)
- impression print@home et billets mobiles

| ADC - PAVILLON DE LA DANSE                                             | SAISON 2020-2021 -                              |   |  |  | MON COMPT | E  | 📜 1 PL  | ACE CH   | HF 0  |   |
|------------------------------------------------------------------------|-------------------------------------------------|---|--|--|-----------|----|---------|----------|-------|---|
| Votre panier                                                           |                                                 |   |  |  |           |    |         | 1 🔘      | 7:0   | 2 |
| LOUIS VANHAVE<br>Danse<br>Jeudi 08 octobre 202<br>ADC - salle des Eaux | RBEKE - Mikado Remix (<br>20 - 20:00<br>ĸ-Vives | x |  |  |           |    |         |          | ×     |   |
|                                                                        |                                                 |   |  |  |           |    |         | Suppr    | rimer |   |
| Abonnés ADC                                                            |                                                 |   |  |  | (         | 1  | +       | CHF 0.   | - ×   |   |
| MODIFIER LES INFORMATIONS                                              | DES PARTICIPANTS                                |   |  |  |           |    |         |          |       |   |
| Obtention des billets                                                  |                                                 |   |  |  |           |    |         |          |       |   |
| ⊖ Envoi des billets par la poste                                       | + CHF 4.90                                      |   |  |  |           |    |         |          |       |   |
| Impression print@home et bil                                           | lets mobiles                                    |   |  |  |           |    |         |          |       |   |
| â Vider le panier                                                      |                                                 |   |  |  |           | то | TAL TTO | C CHF    | 0     |   |
| CONTINUER VOS ACHATS                                                   |                                                 |   |  |  | V         |    | R VOTRE | E PANIEI | R     |   |

Dans votre panier, vous voyez le nombre de place(s) réservée(s) et pour quel(s) spectacle(s). Vous pouvez modifier vos informations, supprimer vos places, etc. Vous pouvez également continuer vos achats ou **VALIDER VOTRE PANIER**.

6) Cliquer sur VALIDER VOTRE PANIER. Entrer votre adresse e-mail puis VALIDER.

|                            | Adresse e-mail |  |
|----------------------------|----------------|--|
| Entrez votre adresse email |                |  |
|                            | VALIDER        |  |

## 7) Accepter les conditions générales puis cliquer sur CONFIRMER.

Votre commande est validée et vous allez recevoir un récapitulatif sur votre adresse email. Vous aurez le choix de les imprimer ou de recevoir la version mobile.

Votre carte d'abonnement sera à présenter avec votre billet au moment du contrôle.

| - Votre commande                                       | فَّ 10:35<br>ا        |
|--------------------------------------------------------|-----------------------|
| Veuillez sélectionner un mode de paiement              |                       |
| Gratuit / Invitation                                   |                       |
| Montant Total TTC                                      | CHF 0                 |
| □ J'ai lu, compris et accepté les conditions générales |                       |
|                                                        | CONFIRMER             |
|                                                        | par <b>Infomaniak</b> |

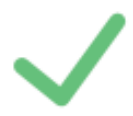

# Paiement effectué avec succès

Vous allez recevoir un mail récapitulatif avec vos billets sur l'adresse xxxxxx@gmail.com

RÉCUPÉRER TOUS LES BILLETS RÉCUPÉRER INDIVIDUELLEMENT